# **DocuSign / NESS**

# DocuSign

DocuSign ist eine E-Signature-Plattform, welche das elektronische Weiterleiten und Signieren von Angeboten, Verträgen oder anderen Vereinbarungen ermöglicht.

Die einfache Anwendung von DocuSign ermöglicht nicht nur Zeit- und Kosteneinsparungen, sondern erhöht auch die Transparenz und Effizienz.

# **Digitales Zertifikat**

Ein digitales Zertifikat ist ein elektronischer Echtheitsnachweis, der die Identität einer Person, eines Rechners oder einer Organisation bescheinigt.

In Form einer kodierten Nachricht verbindet die digitale Signatur einen Unterzeichner sicher mit einem Dokument im Rahmen einer gespeicherten Transaktion.

Durch das akzeptierte Standardformat PKI (Public Key Infrastructure) wird ein Höchstmaß an Sicherheit und universeller Akzeptanz garantiert.

#### Legalität

Elektronische Dokumente und Signaturen sind in der gesamten EU für nahezu alle geschäftlichen und persönlichen Transaktionen rechtlich verbindlich.

DocuSign erfüllt alle Anforderungen der EU-Richtlinie 910/2014 zur elektronischen Identifikation und Trust-Services für elektronische Transaktionen im gemeinsamen Markt, auch bekannt als elDAS.

Diese Regulierung ist für alle Staaten der Europäischen Union seit Juli 2016 verbindlich. Mehr als 225.000 Unternehmen und Organsiationen vertrauen weltweit auf DocuSign und rund 950.000 Dokumente werden täglich mit der elektronischen Unterschrift unterzeichnet.

## Sicherheit

DocuSign bietet branchenführende Systeme und Prozesse, um Ihre Dokumente, Signaturen und Daten zu schützen und offeriert zusätzliche rechtliche Sicherheit für die Authentifizierung und die Prüf-Pfade, die während einer Transaktion erstellt werden.

Außerdem ist DocuSign der einzige eSignature-Provider, der über alle Systeme, Entwicklungsprozesse und Geschäftsbetriebe in Bezug auf ISO 27001 zertifiziert ist.

## Verwendung

1. Zum Zeitpunkt des Vertragsabschlusses erhalten Sie eine E-Mail mit dem zu signierenden Dokument. Klicken Sie auf "Dokument einsehen".

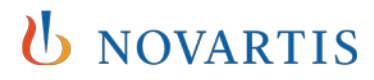

| E B O O + + : Mt Doculign signeren 2017/055, PV Medical Valey UMN e.V.Y. final Kommentient (HD2, MM, 2, pdf - Message (HTM4,)) |                                                                    |                                                                                                    |                                                               |                                           | ? 🗉 – 🗗 🗙 |
|----------------------------------------------------------------------------------------------------|--------------------------------------------------------------------|----------------------------------------------------------------------------------------------------|---------------------------------------------------------------|-------------------------------------------|-----------|
| Relationer X Q Q Q Retering<br>Solurik - Delete Reply Reply Forward More -<br>All More -                                       | Action - Urgent P Action - When Action - When Action - Waitin Read | S Urgent - Waitin                                                                                                | te Assign Mark Categorize Follow Tran<br>Policy - Unnead Up - | A Find<br>B Related -<br>Select -<br>Zoom |           |
| Terretion Plans, Tobas Rendered Agril                                                                                          |                                                                    | G Move                                                                                                    | Tags 74                                                       | com com                                   | A         |
| # there are problems with how this message is displayed                                                                        | ed, click here to view it in a web browser.                        |                                                                                                    |                                                               |                                           |           |
|                                                                                                    |                                                                    |                                                                                                    |                                                               |                                           |           |
|                                                                                                    |                                                                    | Tobias Hartmann hal Ihnon ein<br>Signiver                                                                        | Dokument zum Überprüfen und<br>gesondet                       |                                           |           |
|                                                                                                    | Tobias<br>tobias h<br>Bitte da                                     | : Hartmann<br>Nartmann@novartis.com<br>Is Dokument signieren.                                                    | Hier/öffne<br>Sie.das                                         | n                                         |           |
|                                                                                                    | Powered                                                            | hand Source                                                                                                    | Dokumer                                                       | <u>t</u>                                  |           |
|                                                                                                    | Diese E<br>Diese E-<br>Zugriffst                                   | -mais micht an andere weiterteiten<br>-Mail enthält einen sicheren Link zu Docut<br>code nicht an Dritte weiter. | Sign. Geben Sie die E-Mail, den Link oder i                   | fen                                       |           |
| A Unable to log in to: SharePoint.                                                                                             |                                                                    |                                                                                                    |                                                               |                                           |           |

2. Stimmen Sie der Verwendung elektronischer Unterlagen und Signaturen zu.

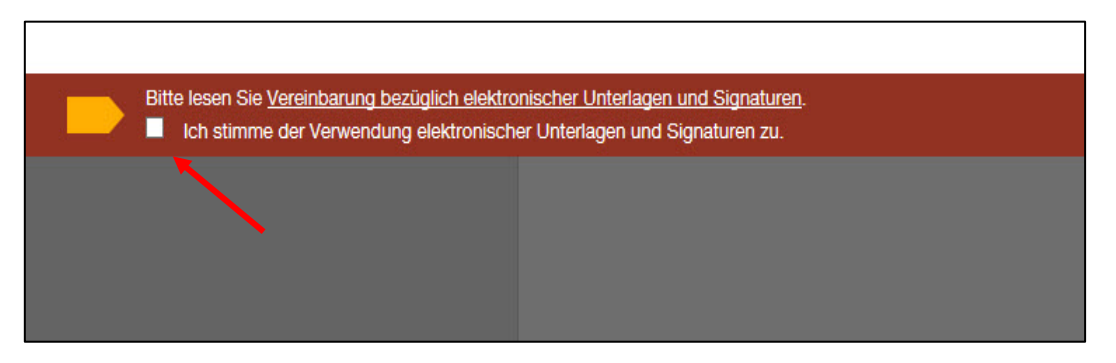

3. Nach der Kontrolle signieren Sie das Dokument durch Tippen auf das vorgegebene Feld.

**U** NOVARTIS

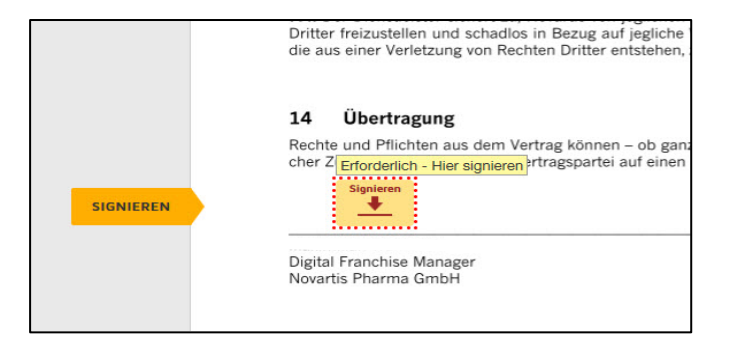

4. Wählen Sie eine Signatur aus und klicken auf "Übernehmen und Signieren"

| Signatur übernehmen                                                                                                    |                                                                                                    |                                                  |
|----------------------------------------------------------------------------------------------------|----------------------------------------------------------------------------------------------------|--------------------------------------------------|
| Bestätigen Sie Ihren Namen, Ihre Initialen und Ihre Signatur.                                                                                                    |                                                                                                    |                                                  |
| * Erforderlich<br>Vollständiger Name*                                                                                                    | Initialen*                                                                                            |                                                  |
| Lena Czarneo                                                                                                    | LC                                                                                                    |                                                  |
| VORSCHAU<br>DecuSigned by:<br>Utha Chamue<br>SE28F3A77033440                                                                                                    |                                                                                                    | Stil ändern                                      |
| Mit der Auswahl von "Übernehmen und signieren" stimme ich zu, dass diese Bignatur un<br>in den Fillen gelten, in denen ich und mein Beauftragter sie auf Dokumenten, einschäell<br>Initialen mit einem Stift auf Papier. | vd Initialen els elektronische Danstellung meiner<br>lich rechtsgültiger Verträge, verwenden, genau v | Signatur und Initialen<br>wie eine Signatur oder |
|                                                                                                    |                                                                                                    |                                                  |

5. Klicken Sie auf "Fertigstellen". Der Sender und Sie erhalten nun eine Benachrichtigung, dass die Dokumente unterzeichnet wurden. Außerdem können Sie sich die Zusammenfassung des Vertragsabschlusses im PDF-Format ansehen.

| enden.                                                                                                    | FERTIGSTELLEN | SONSTIGE AK |
|----------------------------------------------------------------------------------------------------|---------------|-------------|
| @ Q ¥⁺ ➡ ©                                                                                                    |               |             |
| enstleister garantiert, dass er bei der Erbringung der Leistung keine Rechte Dritter (insbe<br>innaterialgüterrechte) verletzt. Der Dienstleister verschafft Novartis die Arbeitsergebnisse<br>chten Dritter, die die vertraglich geschuldete Rechtsposition von Novartis beeinträchtiger                                                                                                    | 5<br>7        |             |
| ienstleister sichert zu, Novartis von jeglichen Ansprüchen im Hinblick auf etwaige Rechte<br>zustellen und schadlos in Bezug auf jegliche Verluste, Haftungen, Ansprüche und Kösten<br>er Verletzung von Rechten Dritter entstehen, zu halten.                                                                                                    |               |             |
| ertragung                                                                                                    |               |             |
| I Pflichten aus dem Vertrag können – ob ganz oder teilweise - nur mit vorheriger schriftli<br>rderlich - Signatur eingefügt gspartei auf einen Dritten übertragen werden.                                                                                                    |               |             |
| Necessary of the service of the service of the serv |               |             |
| wambacn<br>chise Manager<br>arma GmbH                                                                                                    |               |             |
| in Bühnemann                                                                                                    |               |             |

| Fr 04.05.2018 09:20                                                                 |                                                                                     |   |
|-------------------------------------------------------------------------------------|-------------------------------------------------------------------------------------|---|
| DocuSign System <dse_na2@doc< th=""><th>cusign.net&gt;</th><th></th></dse_na2@doc<> | cusign.net>                                                                         |   |
| Abgeschlossen: Mit DocuSign signieren: 2017                                         | /1025_PV_Medical Valley EMN e.V.V1_final Kommentiert JHP2_MW, 2.pdf                 |   |
| To Hartmann, Toblas                                                                 |                                                                                     |   |
| Retention Policy My Perconal Archive (8 years)                                      | Expluses 03.05.3021                                                                 |   |
| Archive                                                                             |                                                                                     |   |
| U If there are problems with how this message is displayed, click here to ve        | ew it in a web browser.                                                             |   |
| Message 120171025_PV_Medical Valley EMN e.V.VI_final Komment                        | iert IHP2_MW, 2.pdf (1.20 KB) 🛛 📆 Summary.pdf (80 KB)                               |   |
|                                                                                     |                                                                                     |   |
|                                                                                     |                                                                                     | - |
|                                                                                     |                                                                                     |   |
|                                                                                     | O NOVARTIS                                                                          |   |
|                                                                                     |                                                                                     |   |
|                                                                                     |                                                                                     |   |
|                                                                                     |                                                                                     |   |
|                                                                                     |                                                                                     |   |
|                                                                                     | Der Sinnienenene für Ihr Dekument wurde ebsechlessen                                |   |
|                                                                                     | Dei Sigmervolgang für im Dokument wurde augestmossen.                               |   |
|                                                                                     |                                                                                     |   |
|                                                                                     | ABGESCHLOSSENES DOKUMENT EINSEHEN                                                   |   |
|                                                                                     |                                                                                     |   |
|                                                                                     |                                                                                     |   |
|                                                                                     | Alle Reteilinten hahen den Limschlan. Mit DocuSinn sinnieren: 20171025. PV. Medical |   |
|                                                                                     | Valley EMN e.V.V1 final Kommentiert JHP2 MW. 2.pdf" signiert.                       | * |

**U** NOVARTIS